## Check Account Balance & Buying Power

## Atrad Web Application

1. Login to "CAL Atrad" Equity Trading Platform via <a href="https://trade.cal.lk">https://trade.cal.lk</a>

| 🝂 Alfrad Login × +                     |                                                                       |                                                             | Y 😳 Private browsing — 🗇 🗙 |
|----------------------------------------|-----------------------------------------------------------------------|-------------------------------------------------------------|----------------------------|
| ← → C O B ↔ https://trade.cal.lk/atswe |                                                                       |                                                             | රු 🗢 🖸 ≡                   |
|                                        | <section-header></section-header>                                     | Constant                                                    |                            |
| © 2023 ATr                             | ad. All rights reserved . Powered by 'IronOne Technologies (Pvt) Ltd. | ATrad Premier version: 4.3.01002. Visit us: atradisolutions | Loom                       |
|                                        |                                                                       |                                                             |                            |

2. Navigate to Client > Account Summary

| 🛃 ATrad Home 🛛 🗙                    | +                         |                               |                                |                        |             |                     |                   |               |                       |                     |           |         |        |              | ~            | 🥺 Private bro | wsing —      | ø ×              |
|-------------------------------------|---------------------------|-------------------------------|--------------------------------|------------------------|-------------|---------------------|-------------------|---------------|-----------------------|---------------------|-----------|---------|--------|--------------|--------------|---------------|--------------|------------------|
| $\leftarrow \rightarrow \mathbf{G}$ | ○ 占 🕶 https://            | 'trade. <b>cal.lk</b> /atsweb |                                |                        |             |                     |                   |               |                       |                     |           |         |        |              |              |               |              | യ മ ≡            |
| Artrad watch                        | Market Orders O           | rder Management               | Client Chart                   | Analysis Report        | Announce    | ments               |                   |               |                       |                     |           |         | -      | Market :0    | pen          | Logout        | <u>CSI I</u> | roker 🔅 ?        |
| ASI<br>11244 64 6 22 45 0 2004      | S&P SL20                  | Turnov                        | Account Statement<br>Portfolio | e Trade                | s (         | iash In<br>1997 747 | Cash Out          | Buy Se        | entiment              | Market Cont         | tribution |         |        |              |              |               |              |                  |
| 10:01 VONE/10000                    | 100 0                     | 51.00 A                       |                                | 00                     | 33.<br>10 @ | 550.00              | 92,333,796        | 29.75         | AAICN0000             | 208 Negative :<br>2 | o Neural  | 74.80 🔺 | 0.40   | DIPD.N0000   | 33           | DS (0         | 35.40 🔺      | 0.50             |
| 10:01 DIPO.N0000                    | 250 @                     | 35.40 🔺                       | Account Summary                | 00                     | 100 @       | 35.40               |                   | 0.50          | DIPO.N0000            |                     |           | 35.40 🔺 | 0.50   | DIPD.N0000   |              | 0 0           | 35.40 🔺      | 0.50             |
| 10:01 DIPD.N0000                    | 1000 ©                    | 35.30 🔺                       | Change Password                | 00                     | 3150 Ø      |                     |                   | 0.40          | DIPD.N0000            | 5000                |           | 35.20 🔺 | 0.30   | DIPD.N0000   |              | 0 0           | 35.20 🔺      | 0.30             |
| 10:01 DIPD.N0000                    | 250 @                     | 35.20 🔺                       |                                | 00                     | 3 @         | 35.20               | •                 | 0.30          | DIPD.N0000            | 1000                | •         | 35.10 🔺 | 0.20   | DIPD.N0000   |              | 12 0          | 35.10 🔺      | 0.20             |
| Harket Watch -Custom Watch          |                           |                               | Short Position Report          |                        |             |                     | _                 |               |                       |                     |           |         |        |              |              |               |              |                  |
| Watch Filter: C                     | Custom : default watch    | Edit Sector                   | 814 8 M                        | System :               | 4-1-01-1    | Portfolio           | 1                 | 0             |                       | 10-4                |           | 1844    | Mahama | <b>T</b>     | Tundan       | No. day       |              | Too -            |
| Security Company Nan                | HOLDINGS PLC              | 8x8 Qty<br>1.040              | 167.00                         | Ask Price              | 7.026       | 167.50              | Last Qty<br>7.500 | 0.50          | e 96 Change<br>0.30 📥 | 169.00              | 167.00    | 168.09  | 53.855 | 9.052.694.00 | Trades<br>31 | 167.00        | 48.66%       | 10:01:21.30735   |
|                                     |                           |                               |                                |                        |             |                     |                   |               |                       |                     |           |         |        |              |              |               |              |                  |
| CAL Online Support:                 | +94 11 2317777/info@cal.k |                               | ATr                            | ad Premier version :4. | 3.01002 C   | 2023                | Visit us :        | atradsolution | ns.com                |                     |           |         |        |              |              |               | Serve        | r Time: 10:02:01 |

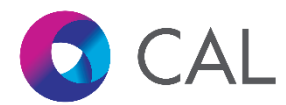

3. Account Summary window will appear on the screen.

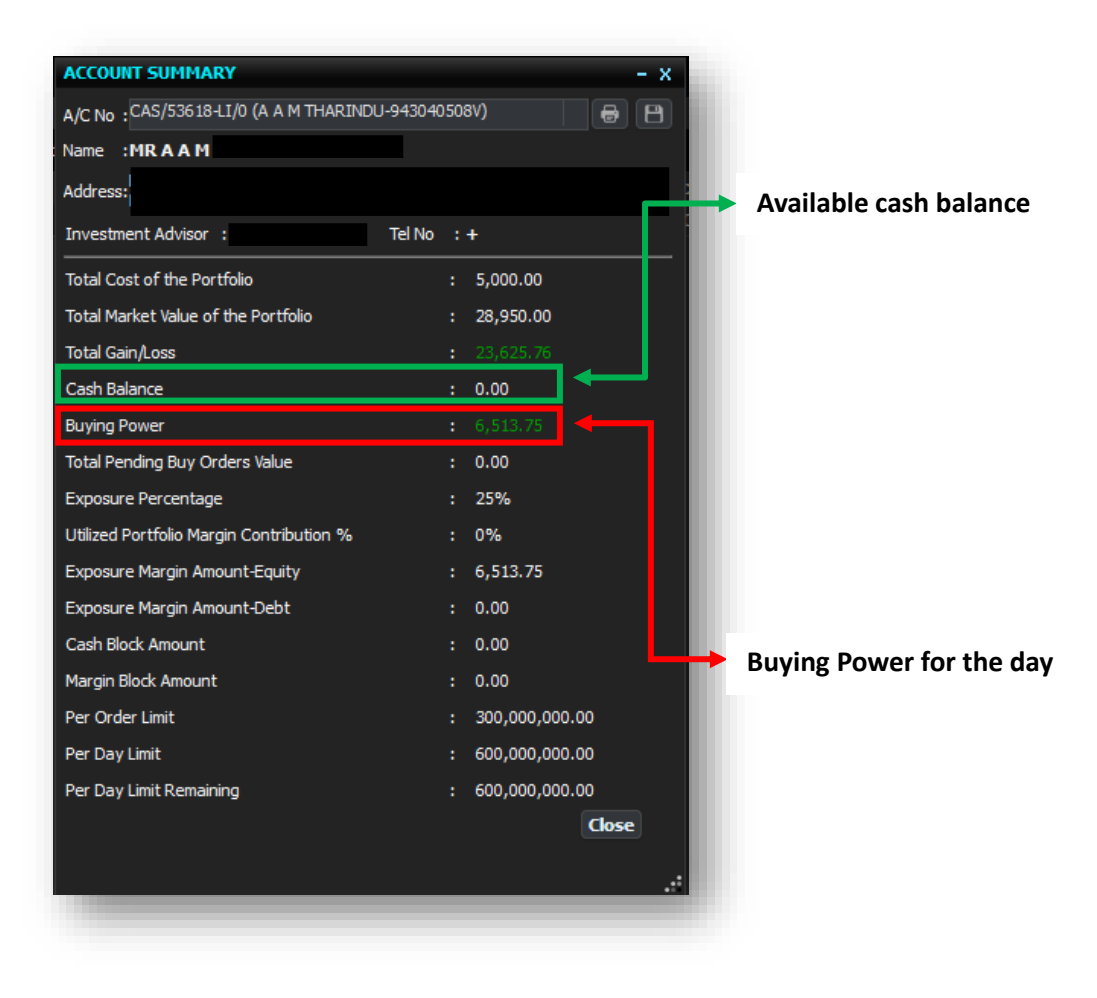

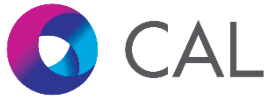

## Atrad Desktop Application

1. Login to "CAL Atrad" Desktop Application

|            | Atrad                                     |
|------------|-------------------------------------------|
|            | Username<br>Password<br>Remember Username |
| Powered by | Connection Settings                       |

2. Navigate to "Client Info" > "Account Summary"

| Atrad          | File Market Ord                | lers Order | Management     | Client Info  | Analytica    | l Tools 🛛   | Report V | iew         |                 |             |               |          |            |           |
|----------------|--------------------------------|------------|----------------|--------------|--------------|-------------|----------|-------------|-----------------|-------------|---------------|----------|------------|-----------|
|                |                                | 🔳 🕼 🕼 🖪    | РСА 🖂 🖂        | Account Sta  | stement ?    | 🕯 📕 💽 🗖     | 学 🔮 🚰 🖪  | F 🙆 💼 🍰     | S   T   🚛 🎬 🗁 ' | WS1 篃 WS2 盾 | 🖢 WS3 🔎 WS4 🖕 |          |            |           |
|                | ASI : 11,331.63 🔺 19.44 0.17%  |            | S&P 5          | Portfolio M  | anagement    |             |          | Turnover :  | 657,736,512     |             |               | Volume : | 22,496,907 | _         |
| 10:25 PLR.N000 |                                |            | -0.10   LOLC   |              | unugement    |             | 500.00 🔺 | 1.25        | LOLC.N0000      |             | 150 @         | 500.00 🔺 | 1.25       | LOLC.N    |
| 10:25 LOLC.NOC | 000 821 @                      | 500.00 🔺   | 1.25   MEL.    | Stock Holdi  | ing          |             |          | -0.20       |                 |             |               |          | -0.20      | HNB.NO    |
| 10:25 COMB.X0  |                                |            | -0.10   GEST   | Account Su   | mmary        |             | 94.90 🔺  | 4.80        |                 |             | 400 🛞         | 81.40 🔺  | 0.50       |           |
| 10:25 WATA.NOC | 000 <u>300</u> @               | 76.00 🔺    | 0.30   WATA    | Client Inqui | w.           | 0           | 76.00 🔺  | 0.30        | PABC.N0000      |             | 500 @         | 16.40 🔺  | 0.10       | CINS.X    |
| FULL WAT       |                                |            |                | cilent inqui | 'y           |             |          |             |                 |             |               |          |            |           |
| /              |                                |            |                | Change Clie  | ent Info     |             |          |             |                 |             |               |          |            |           |
| Instrument Equ | uity 🔻 Board : ALL 🔻 Fil       | ter        | <b>*</b>       | Short Positi | on Report    |             |          |             |                 |             |               |          |            |           |
| Symbol T       | Company Name                   | Sector T   | Bid Qty. T Bid | Price T Offe | er Price T O | ffer Qty. T | Last T   | Last Qty. T | Chg. T          | % Chg. T    | High T        | Low T    | VWAP T     | Pre. Clos |
|                | PRIME LANDS RESIDENCIES PLC    | 6020       | 133,287        |              |              | 4,700       | 8.50     |             | -0.10 🔻         | -1.16 🔻     | 8.70          | 8.50     | 8.57       |           |
| LOLC.N0000     | L O L C HOLDINGS PLC           | 4020       | 1,561          |              |              | 1,549       | 500.00   | 859         | 1.25 🔺          | 0.25 🔺      | 504.00        | 499.00   | 500.44     |           |
| MEL.N0000      | MACKWOODS ENERGY PLC           | 2010       | 32,019         |              |              | 100         | 2.20     | 4,000       | -0.20 🔻         | -8.33 🔻     | 2.20          | 2.20     | 2.20       |           |
| HNB.N0000      | HATTON NATIONAL BANK PLC       | 4010       | 905            |              |              |             | 193.00   | 95          | 3.00 🔺          | 1.58 🔺      | 193.50        | 191.50   | 192.44     |           |
|                | COMMERCIAL BANK OF CEYLON PI   | LC 4010    | 339            |              |              | 457         | 76.90    | 369         | -0.10 🔻         | -0.13 🔻     | 77.90         | 76.90    | 77.72      |           |
| GEST.N0000     | GESTETNER OF CEYLON PLC        | 2020       | 500            |              |              | 212         | 94.90    | 38          | 4.80 🔺          | 5.33 🔺      | 94.90         | 93.00    | 94.53      |           |
|                |                                | 4010       | 140            |              |              | 58          | 81.40    | 400         | 0.50 🔺          | 0.62 🔺      | 82.30         | 80.10    | 81.81      |           |
| EXPO.N0000     | EXPOLANKA HOLDINGS PLC         | 2030       |                |              |              | 1,894       | 137.50   | 28          | -2.25 🔫         | -1.61 🔻     | 138.50        | 134.25   | 136.33     |           |
| VATA.N0000     | WATAWALA PLANTATIONS PLC       | 3020       | 2,000          |              |              | 150         | 76.00    | 300         | 0.30 🔺          | 0.40 🔺      | 76.40         | 75.30    | 75.50      |           |
| ABC.N0000      | PAN ASIA BANKING CORPORATION   | P4010      | 71,450         |              |              | 4,400       | 16.40    | 500         | 0.10 🔺          | 0.61 🔺      | 16.70         | 16.30    | 16.55      |           |
|                | CEYLINCO INSURANCE PLC [Non-V  | oti 4030   |                |              |              | 159         | 899.00   |             | -1.00 🔻         | -0.11 🔻     | 900.00        | 899.00   | 899.94     |           |
| OOP.N0000      | CO-OPERATIVE INSURANCE COMP    | AN 4030    | 239,936        |              |              | 53,029      | 3.40     | 1,000       | -0.10 🤝         | -2.86 🧡     | 3.60          | 3.40     | 3.50       |           |
|                |                                | 4020       | 970            |              |              | 248         | 8.30     |             | 0.30 🔺          | 3.75 🔺      | 8.30          | 8.30     | 8.30       |           |
| LC.N0000       | PEOPLE S LEASING & FINANCE PLC | 4020       | 30,262         |              |              | 456,166     | 12.00    | 19,738      | 0.60 🔺          | 5.26 🔺      | 12.10         | 11.40    | 11.91      |           |
| UN.N0000       |                                | 3020       | 6,286          |              |              | 2,200       | 51.20    | 714         | 0.00 🜗          | 0.00 🚸      | 51.40         | 51.20    | 51.20      |           |
| LOFC.N0000     | LOLC FINANCE PLC               | 4020       | 27,716         |              |              | 484,373     | 6.00     | 240         | -0.10 🤝         | -1.64 🧡     | 6.20          | 5.90     | 6.01       |           |
|                |                                | 2530       | 150            |              |              | 5,337       | 12.00    | 4,663       | 0.10 🔺          | 0.84 🔺      | 12.10         | 11.60    | 12.04      |           |
| NAPO.N0000     | GALLE FACE CAPITAL PARTNERS PL | C 4020     | 1,540          |              |              | 1,491       | 26.10    | 100         | 0.80 🔺          | 3.16 🔺      | 26.40         | 25.40    | 26.09      |           |
| AMP.N0000      |                                | 4010       | 3,221          |              |              | 5,577       | 76.00    |             | -0.40 🔫         | -0.52 🧡     | 76.40         | 75.90    | 76.03      |           |
| OCO.N0000      | RENUKA FOODS PLC               | 3020       | 37,775         |              |              |             | 21.80    |             | 0.00 🜗          | 0.00 🔶      | 22.00         | 21.80    | 21.92      |           |
|                |                                | 2520       | 50             |              |              |             | 33.20    | 538         | 1.60 🔺          | 5.06 🔺      | 33.60         | 32.40    | 33.15      |           |
| (HL.N0000      | JOHN KEELLS HOTELS PLC         | 2530       | 52,400         |              |              | 6,360       | 21.60    | 1,775       | 0.00            | 0.00        | 21.60         | 21.60    | 21.60      |           |
|                |                                | 1510       | 285            |              |              | 4,500       | 71.00    | 5,500       | -0.40 🔻         | -0.56 🔻     | 72.50         | 71.00    | 71.01      |           |
| (OTA.N0000     | KOTAGALA PLANTATIONS PLC       | 3020       | 23,950         |              |              | 60,677      | 7.80     | 50          | 0.00 🚸          | 0.00        | 7.90          | 7.70     | 7.80       |           |
| NDB.N0000      | NATIONAL DEVELOPMENT BANK P    | LC 4010    | 4,376          |              |              | 3,223       | 77.70    | 1,000       | 1.90 🔺          | 2.51 🔺      | 77.90         | 76.50    | 77.09      |           |
| OMB.N0000      | COMMERCIAL BANK OF CEYLON PI   | LC 4010    | 1,000          |              |              | 200         | 93.00    | 3,297       | 0.30 🔺          | 0.32 🔺      | 93.60         | 92.90    | 93.05      |           |
| RCL.N0000      | ROYAL CERAMICS LANKA PLC       | 2010       | 325            |              |              | 7,466       | 31.90    |             | 0.10 🔺          | 0.31 🔺      | 32.20         | 31.90    | 31.95      |           |
| CLND.N0000     | COLOMBO LAND AND DEVELOPMI     | N 6020     | 1,300          |              |              | 310         | 18.10    | 627         | -1.10 🔻         | -5.73 🔫     | 18.80         | 18.10    | 18.53      |           |
|                | COMMERCIAL CREDIT AND FINAN    | CE 4020    | 1,450          |              |              | 100         | 39.50    | 200         | -0.40 🔻         | -1.00 🔻     | 40.50         | 39.50    | 39.77      |           |
|                |                                |            |                |              |              |             |          |             |                 |             |               |          |            |           |

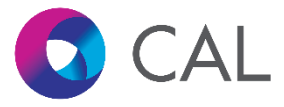

3. Account summary window will appear on the screen.

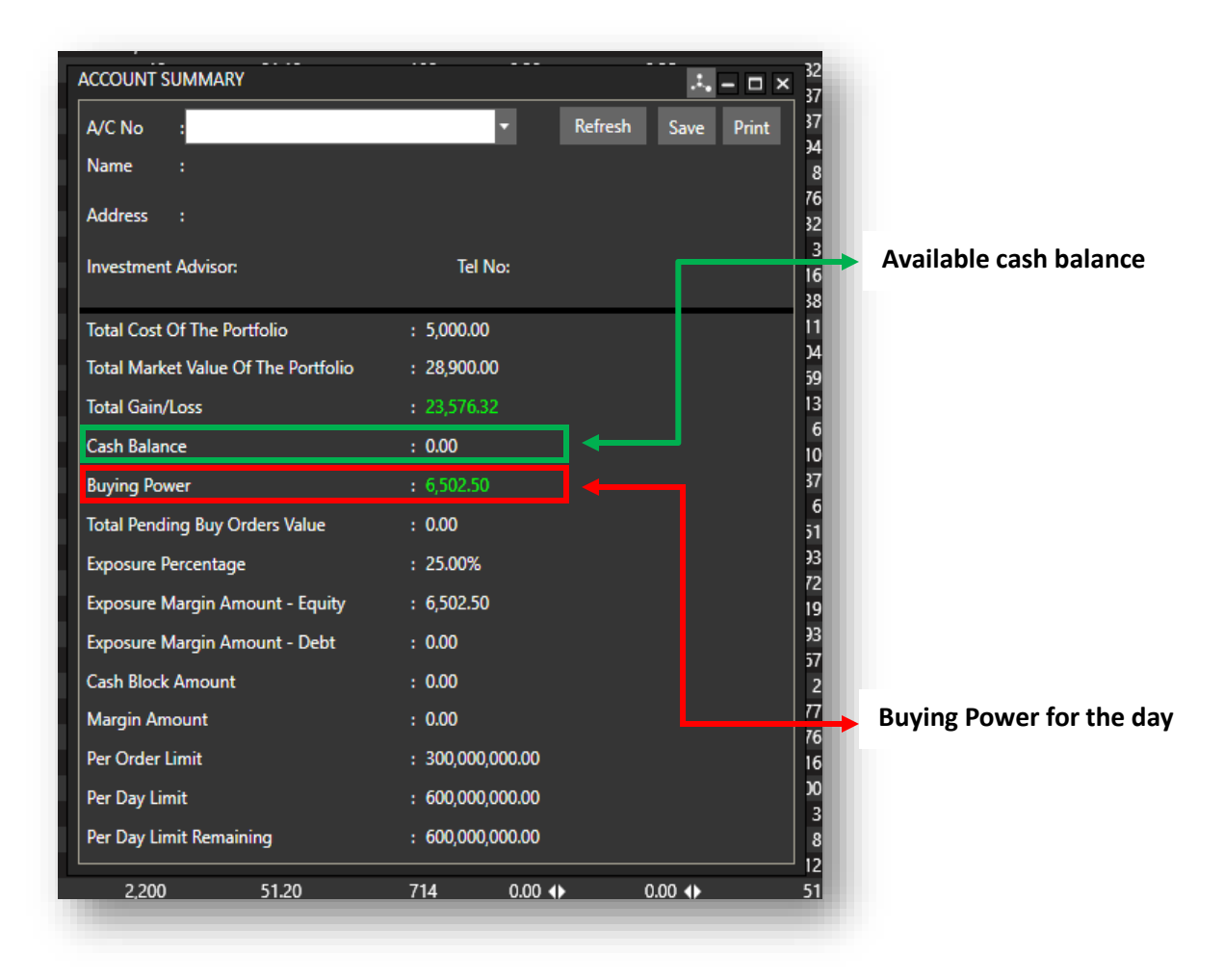

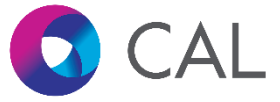

## Atrad Mobile App

1. Login to Atrad Mobile App and ensure you have selected "CAL Securities" from the brokers list.

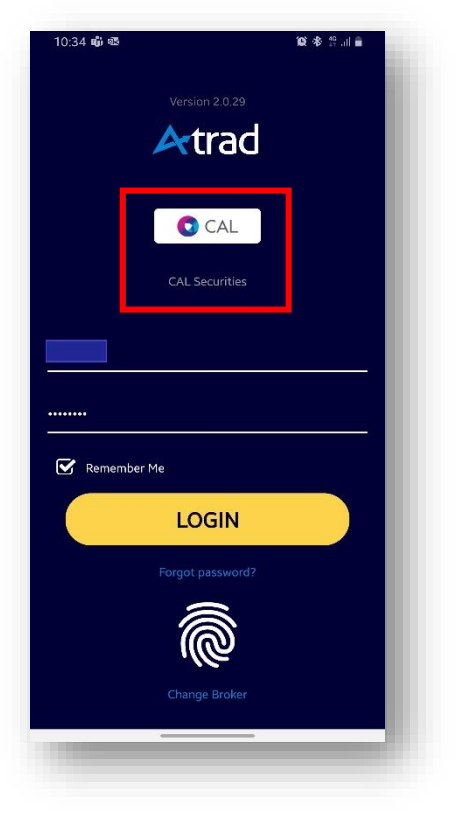

2. Tap on the "Hamburger Icon" on the Landing page.

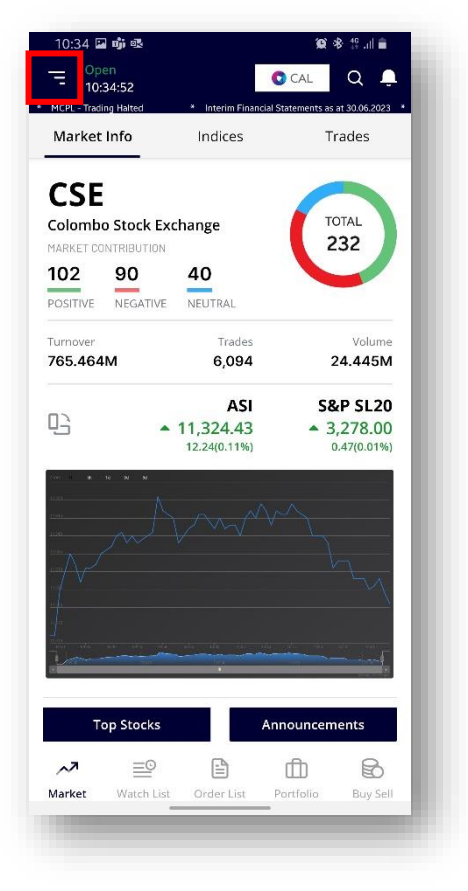

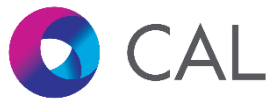

3. Tap on "Account Summary" on the side menu.

| 10:35 🖾 🏟 🕸            | 🎯 🚸 🕸 📶 🗎                     |
|------------------------|-------------------------------|
| Logged in as: 53618LI0 | (U)<br>v2.0.29 /23 ★ KCAB-C   |
| Indices                | rades                         |
| Trades                 |                               |
| Top Stocks             | 217AL                         |
| Announcements          |                               |
| ≌ Watchlist            |                               |
| Equity                 | 24.521M                       |
| Favourites             | P SL20                        |
| Quote                  | <b>,276.98</b><br>.55(-0.02%) |
| Market Depth           |                               |
| Time and Sales         |                               |
| Trade Summary          |                               |
| 🖹 Order List           |                               |
| Blotter                |                               |
| Account Summary        | ients                         |
| Recent Transactions    | R                             |
| fh Portfolio           | Buy Sell                      |

4. Account summary window will appear on the screen.

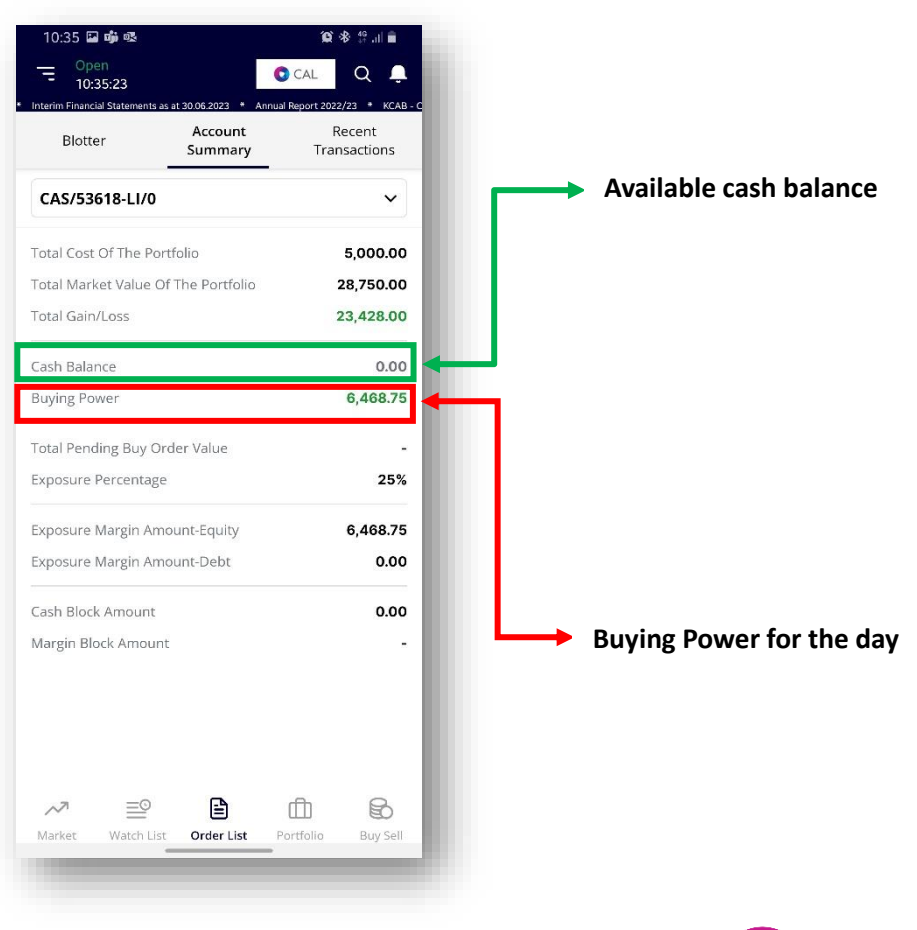

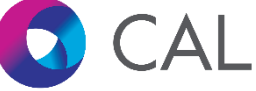